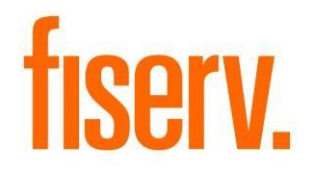

# Authorization Role Compare

AuthorizationRoleComparison.dnax Extension ID: d801e90a-7ab3-46fa-87be-fb3ea776ef95 © 2018 -2019 Fiserv, Inc. or its affiliates. All rights reserved. This work is confidential and its use is strictly limited. Use is permitted only in accordance with the terms of the agreement under which it was furnished. Any other use, duplication, or dissemination without the prior written consent of Fiserv, Inc. or its affiliates is strictly prohibited. The information contained herein is subject to change without notice. Except as specified by the agreement under which the materials are furnished, Fiserv, Inc. and its affiliates do not accept any liabilities with respect to the information contained herein and is not responsible for any direct, indirect, special, consequential or exemplary damages resulting from the use of this information. No warranties, either express or implied, are granted or extended by this document.

### http://www.fiserv.com

Fiserv is a registered trademark of Fiserv, Inc.

Other brands and their products are trademarks or registered trademarks of their respective holders and should be noted as such.

### Overview:

The Authorization Role Comparison tool allows you to quickly identify permissions and authorization items for an authorization code. This tool also allows you to compare authorization codes to each other viewing their item differences and similarities. Filtering of the authorization item grid columns is also available to zero in on specific authorization items and permissions for a particular authorization code. The ability to export your current grid view to a csv(comma delimited) file for help in modifying authorizations is also available.

### Key Benefits:

- Improve implementation of new system security options
- Minimize authorization related vulnerabilities by offering Role Comparisons
- DNA does not currently offer any tools for role comparison via screens or reports
- Operational efficiencies when performing role audits with the elimination of manual comparisons between large reports.
- Business Unit engagement is enhanced by being able to quickly offer comparisons between roles across the organization. They have a better understanding of the system and the security in place.

### Navigation: Security Module:

Authorization Role Comparison

Authorizations Authorization Role Comparison Employee System My Forms Logout

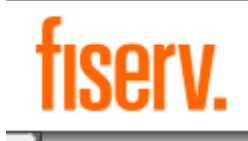

## Screen Appearance:

| Drop Down                                                                                                    |                                                                                                    |                                                                                                    |           |                                                                                                    |                                                                                                    |                                                                                                    |                    |
|----------------------------------------------------------------------------------------------------|----------------------------------------------------------------------------------------------------|----------------------------------------------------------------------------------------------------|-----------|----------------------------------------------------------------------------------------------------|----------------------------------------------------------------------------------------------------|----------------------------------------------------------------------------------------------------|--------------------|
|                                                                                                    | Left Side                                                                                                    |                                                                                                    |           | Bro                                                                                                    | wse Export                                                                                                    | Drop Down Right S                                                                                                    | ide                |
|                                                                                                    | Show Differences Only                                                                                                    | Show Similarities Only                                                                                                    |           | Show Diff                                                                                                    | erences Only 🗌 Show Similariti                                                                                                    | es Only                                                                                                    |                    |
|                                                                                                    |                                                                                                    | ~                                                                                                    | Reset     |                                                                                                    |                                                                                                    | ✓ Reset                                                                                                    | Reset              |
|                                                                                                    |                                                                                                    | Reset                                                                                                    | Left Side |                                                                                                    |                                                                                                    | -                                                                                                    | Grid Right<br>Side |
| I Left Side                                                                                                    |                                                                                                    |                                                                                                    |           |                                                                                                    |                                                                                                    |                                                                                                    |                    |
| Close                                                                                                    |                                                                                                    |                                                                                                    |           |                                                                                                    |                                                                                                    |                                                                                                    |                    |
| thorization R                                                                                                    | ole Comparison                                                                                                    |                                                                                                    |           |                                                                                                    |                                                                                                    |                                                                                                    |                    |
|                                                                                                    |                                                                                                    |                                                                                                    |           |                                                                                                    |                                                                                                    |                                                                                                    |                    |
|                                                                                                    |                                                                                                    |                                                                                                    |           |                                                                                                    |                                                                                                    |                                                                                                    |                    |
|                                                                                                    | Export                                                                                                    |                                                                                                    |           |                                                                                                    |                                                                                                    |                                                                                                    |                    |
|                                                                                                    | Export Path:                                                                                                    |                                                                                                    |           |                                                                                                    | Browse Export                                                                                                    |                                                                                                    |                    |
| _                                                                                                    |                                                                                                    |                                                                                                    |           |                                                                                                    |                                                                                                    |                                                                                                    |                    |
| St                                                                                                    | now Differences Only                                                                                                    |                                                                                                    |           |                                                                                                    |                                                                                                    |                                                                                                    |                    |
|                                                                                                    |                                                                                                    | Show Similarities Only                                                                                                    |           | Sr                                                                                                    | now Differences Only                                                                                                    | now Similarities Only                                                                                                    |                    |
| Deposit Orig Interfa                                                                                                    | се                                                                                                    | Show Similarities Only                                                                                                    | Reset     | Call Center Interfac                                                                                                    | now Differences Only Sh                                                                                                    | now Similarities Only                                                                                                    | Reset              |
| Deposit Orig Interfa                                                                                                    | CE DESCRIPTION                                                                                                    | PERMISSION                                                                                                    | Reset     | Call Center Interfac                                                                                                    | e                                                                                                    | PERMISSION                                                                                                    | Reset              |
| Deposit Orig Interfa<br>ITEMCODE v<br>8DAO                                                                                                    | CE<br>DESCRIPTION V<br>13804 Deposit Origination                                                                                                    | PERMISSION<br>EMPL                                                                                                    | Reset     | Call Center Interfac                                                                                                    | now Differences Only Sh<br>e<br>DESCRIPTION V<br>14402 Call Center RealTime                                                                                                    | PERMISSION<br>EMPL                                                                                                    | Reset              |
| Deposit Orig Interfa<br>ITEMCODE v<br>8DAO<br>8DAO                                                                                                    | CE<br>DESCRIPTION<br>13804 Deposit Origination<br>13804 Deposit Origination                                                                                                    | PERMISSION<br>EMPL<br>UPD                                                                                                    | Reset     | Call Center Interfact                                                                                                    | now Differences Only Sh<br>e<br>DESCRIPTION<br>14402 Call Center RealTime<br>14402 Call Center RealTime                                                                                                    | PERMISSION<br>EMPL<br>UPD                                                                                                    | Reset              |
| Deposit Orig Interfa<br>ITEMCODE<br>8DAO<br>8DAO<br>8USI                                                                                                 | CE<br>DESCRIPTION<br>13804 Deposit Origination<br>13804 Deposit Origination<br>CAPR 15814                                                                                                  | PERMISSION<br>EMPL<br>UPD<br>EMPL                                                                                                    | Reset     | Call Center Interfact                                                                                                    | now Differences Only She<br>e<br>DESCRIPTION V<br>14402 Call Center RealTime<br>14402 Call Center RealTime<br>CAPR 15812                                                                                                    | PERMISSION V<br>EMPL<br>EMPL<br>EMPL                                                                                                    | Reset              |
| Deposit Orig Interfa<br>ITEMCODE<br>8DAO<br>8DAO<br>8USI<br>8USI                                                                                         | CE<br>DESCRIPTION<br>13804 Deposit Origination<br>13804 Deposit Origination<br>CAPR 15814<br>CAPR 15814                                                                                    | PERMISSION<br>EMPL<br>UPD<br>EMPL<br>UPD<br>UPD                                                                                                    | Reset     | Call Center Interfact                                                                                                    | now Differences Only She<br>DESCRIPTION She<br>14402 Call Center RealTime<br>14402 Call Center RealTime<br>CAPR 15812<br>CAPR 15812                                                                                                    | PERMISSION<br>PERMISSION<br>EMPL<br>UPD<br>EMPL<br>UPD                                                                                                    | Reset              |
| Deposit Orig Interfa<br>ITEMCODE<br>8DAO<br>8DAO<br>8USI<br>8USI<br>8EDP                                                                                 | CE<br>DESCRIPTION<br>13804 Deposit Origination<br>13804 Deposit Origination<br>CAPR 15814<br>CAPR 15814<br>CAPR 15835                                                                      | Show Similarities Only  PERMISSION  EMPL  UPD  EMPL  UPD  EMPL  UPD  EMPL                                                                                                    | Reset     | Call Center Interfact                                                                                                    | now Differences Only She<br>be<br>DESCRIPTION V<br>14402 Call Center RealTime<br>14402 Call Center RealTime<br>CAPR 15812<br>CAPR 15813                                                                                                    | PERMISSION<br>PERMISSION<br>EMPL<br>UPD<br>EMPL<br>UPD<br>EMPL<br>UPD<br>EMPL                                                                                                    | Reset              |
| Deposit Orig Interfa<br>ITEMCODE<br>8DAO<br>8DAO<br>8USI<br>8USI<br>8EDP<br>8EDP                                                                         | CE<br>DESCRIPTION<br>13804 Deposit Origination<br>13804 Deposit Origination<br>CAPR 15814<br>CAPR 15814<br>CAPR 15835<br>CAPR 15835                                                        | PERMISSION<br>PERMISSION<br>EMPL<br>UPD<br>EMPL<br>UPD<br>EMPL<br>UPD<br>EMPL<br>UPD                                                                                                    | Reset     | Call Center Interfact                                                                                                    | now Differences Only She<br>e<br>DESCRIPTION V<br>14402 Call Center RealTime<br>14402 Call Center RealTime<br>CAPR 15812<br>CAPR 15813<br>CAPR 15813                                                                                                    | PERMISSION<br>PERMISSION<br>EMPL<br>UPD<br>EMPL<br>UPD<br>EMPL<br>UPD<br>UPD                                                                                                    | Reset              |
| Deposit Orig Interfa<br>TEMCODE<br>8DAO<br>8DAO<br>8USI<br>8USI<br>8EDP<br>8EDP<br>7704                                                                  | CE<br>DESCRIPTION<br>13804 Deposit Origination<br>13804 Deposit Origination<br>CAPR 15814<br>CAPR 15814<br>CAPR 15835<br>CAPR 15835<br>CAPR 7704                                           | PERMISSION V<br>PERMISSION V<br>EMPL<br>UPD<br>EMPL<br>UPD<br>EMPL<br>UPD<br>EMPL<br>UPD<br>EMPL                                                                                                    | Reset     | Call Center Interfac                                                                                                    | now Differences Only Sh<br>e<br>DESCRIPTION<br>14402 Call Center RealTime<br>CAPR 15812<br>CAPR 15812<br>CAPR 15813<br>CAPR 15813<br>CAPR 15816                                                                                                    | PERMISSION<br>PERMISSION<br>EMPL<br>UPD<br>EMPL<br>UPD<br>EMPL<br>UPD<br>EMPL<br>UPD<br>EMPL                                                                                                    | Reset              |
| Deposit Orig Interfa<br>TEMCODE<br>8DAO<br>8DAO<br>8USI<br>8USI<br>8EDP<br>7704<br>7704                                                                  | CE<br>DESCRIPTION<br>13804 Deposit Origination<br>13804 Deposit Origination<br>CAPR 15814<br>CAPR 15814<br>CAPR 15835<br>CAPR 15835<br>CAPR 7704<br>CAPR 7704                              | Show Similarities Only  PERMISSION  EMPL  UPD  EMPL  UPD  EMPL  UPD  EMPL  UPD  EMPL  UPD  EMPL  UPD                                                                                                    | Reset     | Call Center Interfac                                                                                                    | Now Differences Only Sh<br>e<br>DESCRIPTION<br>14402 Call Center RealTime<br>14402 Call Center RealTime<br>CAPR 15812<br>CAPR 15813<br>CAPR 15813<br>CAPR 15816<br>CAPR 15816                                                                                                    | PERMISSION<br>PERMISSION<br>EMPL<br>UPD<br>EMPL<br>UPD<br>EMPL<br>UPD<br>EMPL<br>UPD<br>EMPL<br>UPD                                                                                                    | Reset              |
| Deposit Orig Interfa<br>ITEMCODE<br>8DAO<br>8DAO<br>8USI<br>8USI<br>8EDP<br>7704<br>7704<br>7705                                                         | CE<br>DESCRIPTION<br>13804 Deposit Origination<br>13804 Deposit Origination<br>CAPR 15814<br>CAPR 15814<br>CAPR 15835<br>CAPR 15835<br>CAPR 7704<br>CAPR 7704<br>CAPR 7705                 | Show Similarities Only       PERMISSION       EMPL       UPD       EMPL       UPD       EMPL       UPD       EMPL       UPD       EMPL       UPD       EMPL       UPD       EMPL       UPD       EMPL       UPD       EMPL       UPD       EMPL       UPD       EMPL       UPD                                                                                                    | Reset     | Sh<br>Call Center Interfact<br>TTEMCODE ↓<br>BCCC<br>BCCC<br>BAHL<br>BAHL<br>BTXU<br>BTXU<br>BTXA<br>BTXA<br>BTXA<br>BTXA<br>T701                                                                                        | Now Differences Only Sh<br>e<br>DESCRIPTION<br>14402 Call Center RealTime<br>14402 Call Center RealTime<br>CAPR 15812<br>CAPR 15813<br>CAPR 15813<br>CAPR 15816<br>CAPR 15816<br>CAPR 7701                                                                                                    | PERMISSION<br>PERMISSION<br>EMPL<br>UPD<br>EMPL<br>UPD<br>EMPL<br>UPD<br>EMPL<br>UPD<br>EMPL<br>UPD<br>EMPL<br>UPD<br>EMPL                                                                                                    | Reset              |
| Deposit Orig Interfa<br>ITEMCODE<br>8DAO<br>8DAO<br>8USI<br>8USI<br>8EDP<br>7704<br>7704<br>7705<br>7705                                                 | CAPR 15835<br>CAPR 15835<br>CAPR 15835<br>CAPR 7704<br>CAPR 7705<br>CAPR 7705                                                                                                    | Show Similarities Only       PERMISSION       EMPL       UPD       EMPL       UPD       EMPL       UPD       EMPL       UPD       EMPL       UPD       EMPL       UPD       EMPL       UPD       EMPL       UPD       EMPL       UPD       EMPL       UPD       EMPL       UPD       EMPL       UPD                                                                                                    | Reset     | Sh<br>Call Center Interfact<br>TTEMCODE ↓<br>BCCC<br>BCCC<br>BAHL<br>BAHL<br>BTXU<br>BTXU<br>BTXA<br>BTXA<br>BTXA<br>BTXA<br>BTXA<br>TT01<br>T701                                                                        | Now Differences Only Sh<br>be<br>DESCRIPTION<br>14402 Call Center RealTime<br>14402 Call Center RealTime<br>CAPR 15812<br>CAPR 15813<br>CAPR 15813<br>CAPR 15816<br>CAPR 15816<br>CAPR 7701<br>CAPR 7701                                                                                                    | PERMISSION<br>PERMISSION<br>EMPL<br>UPD<br>EMPL<br>UPD<br>EMPL<br>UPD<br>EMPL<br>UPD<br>EMPL<br>UPD<br>EMPL<br>UPD<br>EMPL<br>UPD                                                                                                    | Reset              |
| Deposit Orig Interfa<br>ITEMCODE<br>8DAO<br>8DAO<br>8USI<br>8EDP<br>8EDP<br>7704<br>7704<br>7705<br>7705<br>7705<br>7707                                 | Ce<br>DESCRIPTION<br>13804 Deposit Origination<br>13804 Deposit Origination<br>CAPR 15814<br>CAPR 15835<br>CAPR 15835<br>CAPR 7704<br>CAPR 7705<br>CAPR 7705<br>CAPR 7707                  | Show Similarities Only  PERMISSION  EMPL UPD EMPL UPD EMPL UPD EMPL UPD EMPL UPD EMPL UPD EMPL UPD EMPL UPD EMPL EMPL EMPL                                                                                                    | Reset     | Sh<br>Call Center Interface<br>BCCC<br>BCCC<br>BAHL<br>BAHL<br>BTXU<br>BTXU<br>BTXA<br>BTXA<br>BTXA<br>BTXA<br>T701<br>T701<br>T701<br>T702                                                                              | Now Differences Only Sh<br>be<br>DESCRIPTION<br>14402 Call Center RealTime<br>CAPR 15812<br>CAPR 15813<br>CAPR 15813<br>CAPR 15816<br>CAPR 15816<br>CAPR 7701<br>CAPR 7701<br>CAPR 7702                                                                                                    | PERMISSION<br>PERMISSION<br>EMPL<br>UPD<br>EMPL<br>UPD<br>EMPL<br>UPD<br>EMPL<br>UPD<br>EMPL<br>UPD<br>EMPL<br>UPD<br>EMPL<br>UPD<br>EMPL<br>UPD                                                                                                    | Reset              |
| Deposit Orig Interfa<br>ITEMCODE<br>8DAO<br>8DAO<br>8USI<br>8EDP<br>7704<br>7704<br>7705<br>7705<br>7705<br>7707<br>7707                                 | CAPR 15835<br>CAPR 15835<br>CAPR 15835<br>CAPR 7704<br>CAPR 7705<br>CAPR 7707<br>CAPR 7707<br>CAPR 7707                                                                                    | Show Similarities Only  PERMISSION  EMPL  UPD  EMPL  UPD  EMPL  UPD  EMPL  UPD  EMPL  UPD  EMPL  UPD  EMPL  UPD  EMPL  UPD  EMPL  UPD  EMPL  UPD  EMPL  UPD                                                                                                    | Reset     | Sh<br>Call Center Interfact<br>BCCC<br>BCCC<br>BAHL<br>BAHL<br>BTXU<br>BTXU<br>BTXU<br>BTXA<br>BTXA<br>BTXA<br>T701<br>T701<br>T701<br>T702<br>T702                                                                      | Now Differences Only Sh<br>bow Differences Only Sh<br>DESCRIPTION<br>14402 Call Center RealTime<br>14402 Call Center RealTime<br>CAPR 15812<br>CAPR 15812<br>CAPR 15813<br>CAPR 15816<br>CAPR 15816<br>CAPR 7701<br>CAPR 7701<br>CAPR 7702<br>CAPR 7702                                                                                                    | PERMISSION<br>PERMISSION<br>EMPL<br>UPD<br>EMPL<br>UPD<br>EMPL<br>UPD<br>EMPL<br>UPD<br>EMPL<br>UPD<br>EMPL<br>UPD<br>EMPL<br>UPD                                                                                                    | Reset              |
| Deposit Orig Interfa<br>ITEMCODE<br>8DAO<br>8DAO<br>8USI<br>8EDP<br>7704<br>7704<br>7705<br>7705<br>7707<br>7707<br>7707<br>7707<br>7710                 | CAPR 15835<br>CAPR 15835<br>CAPR 7704<br>CAPR 7705<br>CAPR 7707<br>CAPR 7707<br>CAPR 7707<br>CAPR 7707                                                                                     | Show Similarities Only                                                                                                    | Reset     | □         Sh           Call Center Interfact           8CCC           8CCC           8AHL           8AHL           8TXU           8TXA           8TXA           7701           7702           7703                       | Now Differences Only         Sh           DESCRIPTION         ✓           14402 Call Center RealTime         14402 Call Center RealTime           14402 Call Center RealTime         CAPR 15812           CAPR 15812         CAPR 15813           CAPR 15813         CAPR 15816           CAPR 15816         CAPR 7701           CAPR 7701         CAPR 7702           CAPR 7702         CAPR 7703                                        | PERMISSION<br>EMPL<br>UPD<br>EMPL<br>UPD<br>EMPL<br>UPD<br>EMPL<br>UPD<br>EMPL<br>UPD<br>EMPL<br>UPD<br>EMPL<br>UPD<br>EMPL<br>UPD<br>EMPL<br>UPD<br>EMPL                                                                                                    | Reset              |
| Deposit Orig Interfa<br>ITEMCODE<br>8DAO<br>8DAO<br>8USI<br>8USI<br>8EDP<br>7704<br>7704<br>7705<br>7705<br>7707<br>7707<br>7707<br>7707<br>7710<br>7710 | Ce DESCRIPTION DESCRIPTION 13804 Deposit Origination CAPR 15814 CAPR 15814 CAPR 15835 CAPR 15835 CAPR 7704 CAPR 7704 CAPR 7705 CAPR 7705 CAPR 7707 CAPR 7707 CAPR 7707 CAPR 7710 CAPR 7710 | Show Similarities Only                                                                                                    | Reset     | □       Sh         Call Center Interfact         8CCC         8CCC         8AHL         8AHL         8TXU         8TXA         8TXA         8TXA         7701         7702         7703         7703                     | Description         Show Differences Only         Show           DESCRIPTION         Show         Show           14402 Call Center RealTime         14402 Call Center RealTime           14402 Call Center RealTime         CAPR 15812           CAPR 15812         CAPR 15813           CAPR 15816         CAPR 15816           CAPR 15816         CAPR 7701           CAPR 7701         CAPR 7702           CAPR 7703         CAPR 7703 | PERMISSION<br>PERMISSION<br>EMPL<br>UPD<br>EMPL<br>UPD<br>EMPL<br>UPD<br>EMPL<br>UPD<br>EMPL<br>UPD<br>EMPL<br>UPD<br>EMPL<br>UPD<br>EMPL<br>UPD<br>EMPL<br>UPD                                                                                                    | Reset              |
| Deposit Orig Interfa<br>ITEMCODE<br>8DAO<br>8USI<br>8USI<br>8EDP<br>7704<br>7705<br>7705<br>7705<br>7707<br>7707<br>7707<br>7710<br>7710<br>7710         | CAPR 15835<br>CAPR 15835<br>CAPR 7704<br>CAPR 7704<br>CAPR 7705<br>CAPR 7705<br>CAPR 7707<br>CAPR 7707<br>CAPR 7707<br>CAPR 7710<br>CAPR 7710<br>CAPR 7710<br>CAPR 7710                    | Show Similarities Only  PERMISSION  EMPL UPD  EMPL UPD  EMPL UPD  EMPL UPD  EMPL UPD  EMPL UPD  EMPL UPD  EMPL UPD  EMPL UPD  EMPL UPD  EMPL UPD EMPL UPD EMPL UPD EMPL UPD EMPL UPD EMPL                                                                                                    | Reset     | □ Sh         Call Center Interfact         8CCC         8CCC         8AHL         8AHL         8TXU         8TXA         8TXA         8TXA         8TXA         7701         7702         7703         7704              | DESCRIPTION She<br>DESCRIPTION She<br>14402 Call Center RealTime<br>CAPR 15812<br>CAPR 15812<br>CAPR 15813<br>CAPR 15816<br>CAPR 15816<br>CAPR 7701<br>CAPR 7701<br>CAPR 7702<br>CAPR 7703<br>CAPR 7703<br>CAPR 7704                                                                                                    | PERMISSION<br>PERMISSION<br>EMPL<br>UPD<br>EMPL<br>UPD<br>EMPL<br>EMPL<br>EMPL<br>EMPL<br>EMPL<br>EMPL<br>EMPL<br>EMPL<br>EMPL<br>EMPL<br>EMPL<br>EMPL<br>EMPL<br>EMPL<br>EMPL | Reset              |
| Deposit Orig Interfa<br>ITEMCODE<br>8DAO<br>8DAO<br>8USI<br>8EDP<br>7704<br>7705<br>7705<br>7707<br>7707<br>7707<br>7710<br>7710<br>7710<br>7714<br>7714 | CAPR 15835<br>CAPR 15835<br>CAPR 7704<br>CAPR 7704<br>CAPR 7705<br>CAPR 7705<br>CAPR 7707<br>CAPR 7707<br>CAPR 7707<br>CAPR 7710<br>CAPR 7710<br>CAPR 7710                                 | Show Similarities Only  PERMISSION  EMPL  UPD  EMPL  UPD  EMPL  EMPL | Reset     | □ Sh         Call Center Interfact         8CCC         8CCC         8AHL         8AHL         8AHL         8TXU         8TXA         8TXA         8TXA         7701         7702         7703         7704         7704 | DESCRIPTION<br>14402 Call Center RealTime<br>14402 Call Center RealTime<br>CAPR 15812<br>CAPR 15813<br>CAPR 15813<br>CAPR 15816<br>CAPR 7701<br>CAPR 7701<br>CAPR 7702<br>CAPR 7702<br>CAPR 7703<br>CAPR 7704<br>CAPR 7704                                                                                                    | PERMISSION<br>PERMISSION<br>EMPL<br>UPD<br>EMPL<br>UPD<br>EMPL<br>UPD<br>EMPL<br>UPD<br>EMPL<br>UPD<br>EMPL<br>UPD<br>EMPL<br>UPD<br>EMPL<br>UPD<br>EMPL<br>UPD<br>EMPL<br>UPD<br>EMPL<br>UPD<br>EMPL<br>UPD<br>EMPL<br>UPD                                                                                                    | Reset              |

Authorization Role Comparison 02/12/2019

## Field Listing:

| Form Item                 | Description                                                                                                    |
|---------------------------|----------------------------------------------------------------------------------------------------|
| Export Section            | This section allows you to export the current view of the grids to a csv file                                                                                                    |
|                           | for further analysis.                                                                                                    |
| Export Path               | This displays the path the files will export to. Use the Browse button to select a location.                                                                                                    |
| Browse button             | This opens a new smaller form allowing you to navigate and select the location you want to export the file.<br>Browse For Folder                                                                                                    |
| Export button             | This button exports both the left and right grids (if they contain data) into a comma delimited file that can easily be viewed in Microsoft Excel.  Export Export Export C:\Temp Browse Export Export C:\Temp\Deposit Orig Interface.csv and C:\Temp\Call Center Interface.csv |
|                           | Call Center Interface.csv                                                                                                    |
| Drop Down(Left and        | Select an Authorization on either the left or right side, and then a different                                                                                                    |
| Right Side)               | authorization code on the other side to compare to.                                                                                                    |
| Grid(Left and Right Side) | The grids display all the Authorization Items and their permissions for the Authorization selected in the drop down directly above it. If an Authorization is selected on both sides, any Items that are in one and not the other, are highlighted in <b>bold/italics</b> .    |

|                                                               | Description                                                                                                    |                                                                                                    |                                                                                                    |                                          |                                                                                                    |                                                                                                    |                        |          |
|---------------------------------------------------------------|----------------------------------------------------------------------------------------------------|----------------------------------------------------------------------------------------------------|----------------------------------------------------------------------------------------------------|------------------------------------------|----------------------------------------------------------------------------------------------------|----------------------------------------------------------------------------------------------------|------------------------|----------|
| Show Differences                                              | This checkbox filters the grid directly beneath it to show of                                                                                                    |                                                                                                    |                                                                                                    |                                          |                                                                                                    | it to show o                                                                                                    | nlv the ite            | ms that  |
| Only/Eithor Side)                                             | don't exist in the other grid                                                                                                    |                                                                                                    |                                                                                                    |                                          |                                                                                                    |                                                                                                    |                        |          |
| Only(Entrier Side)                                            | <u>aon t</u> exist in the other glid.                                                                                                    |                                                                                                    |                                                                                                    |                                          |                                                                                                    |                                                                                                    |                        |          |
|                                                               | ⊠ Sr                                                                                                    | now Differences Only                                                                                                    | Show Similarities Only                                                                                             |                                          | Call Castra Intrafras                                                                                                    | iow Differences Only                                                                                                    | snow Similarities Only |          |
|                                                               | Deposit Orig interna                                                                                                    | ce .                                                                                                    | ✓ Res                                                                                                    | et                                       | call center internace                                                                                                    |                                                                                                    |                        | Reset    |
|                                                               | ITEMCODE                                                                                                    | DESCRIPTION                                                                                                    | V PERMISSION                                                                                                    |                                          | ITEMCODE 🗸                                                                                                    | DESCRIPTION                                                                                                    | PERMISSION             | ^        |
|                                                               | 8DAO                                                                                                    | 13804 Deposit Originatio                                                                                                    | on EMPL                                                                                                    |                                          | 8000                                                                                                    | 14402 Call Center RealTim                                                                                                    | e EMPL                 |          |
|                                                               | 8DAO                                                                                                    | 13804 Deposit Originatio                                                                                                    |                                                                                                    |                                          | 8000                                                                                                    | 14402 Call Center RealTim                                                                                                    | e UPD                  |          |
|                                                               | 8/15/                                                                                                    | CAPR 15814                                                                                                    |                                                                                                    |                                          | SAHL                                                                                                    | CAPR 15812                                                                                                    |                        |          |
|                                                               | 8EDP                                                                                                    | CAPR 15835                                                                                                    | EMPI                                                                                                    |                                          | 8TXII                                                                                                    | CAPR 15813                                                                                                    | EMPI                   |          |
|                                                               | 8EDP                                                                                                    | CAPR 15835                                                                                                    | UPD                                                                                                    |                                          | 8TXU                                                                                                    | CAPR 15813                                                                                                    | UPD                    |          |
|                                                               | 7757                                                                                                    | CAPR 7757                                                                                                    | EMPL                                                                                                    |                                          | 8TXA                                                                                                    | CAPR 15816                                                                                                    | EMPL                   |          |
|                                                               | 7757                                                                                                    | CAPR 7757                                                                                                    | UPD                                                                                                    |                                          | 8TXA                                                                                                    | CAPR 15816                                                                                                    | UPD                    |          |
|                                                               | 7807                                                                                                    | CAPR 7807                                                                                                    | EMPL                                                                                                    |                                          | 7701                                                                                                    | CAPR 7701                                                                                                    | EMPL                   |          |
|                                                               | 7807                                                                                                    | CAPR 7807                                                                                                    | UPD                                                                                                    |                                          | 7701                                                                                                    | CAPR 7701                                                                                                    | UPD                    |          |
|                                                               | 7828                                                                                                    | CAPR 7828                                                                                                    | EMPL                                                                                                    |                                          | 7702                                                                                                    | CAPR 7702                                                                                                    | EMPL                   |          |
|                                                               | 7828                                                                                                    | CAPR 7828                                                                                                    | UPD                                                                                                    |                                          | 7702                                                                                                    | CAPR 7702                                                                                                    | UPD                    |          |
|                                                               | 7859                                                                                                    | CAPR 7859                                                                                                    | N/A                                                                                                    |                                          | 7703                                                                                                    | CAPR 7703                                                                                                    | EMPL                   |          |
|                                                               |                                                                                                    |                                                                                                    |                                                                                                    |                                          | 7703                                                                                                    | CAPR 7703                                                                                                    | UPD                    |          |
|                                                               |                                                                                                    |                                                                                                    |                                                                                                    |                                          | 7704                                                                                                    | CAPR 7704                                                                                                    | EMPL                   |          |
|                                                               |                                                                                                    |                                                                                                    |                                                                                                    |                                          | 7704                                                                                                    | CAPR 7704                                                                                                    | UPD                    |          |
|                                                               |                                                                                                    |                                                                                                    |                                                                                                    |                                          | 7705                                                                                                    | CAPR 7705                                                                                                    | EMPL                   | ~        |
|                                                               |                                                                                                    | 1.1 6.14                                                                                                    |                                                                                                    |                                          |                                                                                                    |                                                                                                    |                        |          |
| Show Similarities                                             | l his che                                                                                                    | CKDOX filters                                                                                                    | s the arid direct                                                                                                  | lv k                                     | ceneath                                                                                                    | it to show o                                                                                                    | nlv the ite            | ms that  |
| Only (Fither Side)                                            | I his che<br>do exist                                                                                                    | in the othe                                                                                                    | s the grid direct<br>r arid.                                                                                       | ly t                                     | peneath                                                                                                    | it to show o                                                                                                    | nly the ite            | ems that |
| Only(Either Side)                                             | I his che<br><u>do</u> exist<br>Deposit Orig Interfac                                                                                                    | in the othe                                                                                                    | s the grid direct<br>r grid.                                                                                       | ly k                                     | Call Center Interface                                                                                                    | it to show o                                                                                                    | nly the ite            | ems that |
| Only(Either Side)                                             | I his che<br>do exist<br>Deposit Orig Interfac                                                                                                    |                                                                                                    | s the grid direct<br>r grid.                                                                                       | ly k                                     |                                                                                                    |                                                                                                    | nly the ite            | ems that |
| Only(Either Side)                                             | I his che<br><u>do</u> exist<br>Deposit Orig Interfac<br>ITEMCODE                                                                                                    | CKDOX TILLERS<br>in the other<br>se<br>DESCRIPTION PER<br>CAPR 7704 EMPI                                                                                                    | s the grid direct<br>r grid.                                                                                       | ly k                                     |                                                                                                    | DESCRIPTION PERMI                                                                                                    |                        | ems that |
| Only(Either Side)                                             | I his che<br>do exist<br>Deposit Orig Interfac<br>TEMCODE                                                                                                    | CKDOX filters<br>in the other<br>pecket<br>DESCRIPTION PER<br>CAPR 7704 EMPI<br>CAPR 7704 UPD                                                                                                    | s the grid direct<br>r grid.                                                                                       | ly k                                     | Call Center Interface                                                                                                    | DESCRIPTION         PERM           CAPR 7704         EMPL           CAPR 7704         UPD                                                                                                    |                        | ems that |
| Only(Either Side)                                             | I his che<br>do exist<br>Deposit Orig Interfac<br>TEMCODE V<br>7704<br>7705                                                                                                    | CKDOX filters<br>in the other<br>DESCRIPTION V PER<br>CAPR 7704 EMPI<br>CAPR 7704 UPD<br>CAPR 7705 EMPI                                                                                                    | s the grid direct<br>r grid.                                                                                       | ly k                                     | Call Center Interface TEMCODE T704 T705                                                                                                    | DESCRIPTION V PERMI<br>CAPR 7704 EMPL<br>CAPR 7704 UPD<br>CAPR 7705 EMPL                                                                                                    | ssion                  | ems that |
| Only(Either Side)                                             | I his che<br><u>do</u> exist<br>Deposit Orig Interfact<br>TEMCODE<br>7704<br>7704<br>7705<br>7705                                                                                                    | CKDOX filters<br>in the other<br>DESCRIPTION V PER<br>CAPR 7704 EMPI<br>CAPR 7705 EMPI<br>CAPR 7705 UPD                                                                                                    | s the grid direct<br>r grid.                                                                                       | ly k                                     | Call Center Interface<br>ITEMCODE V<br>7704<br>7705<br>7705                                                                                        | DESCRIPTION         PERMI           CAPR 7704         EMPL           CAPR 7705         EMPL           CAPR 7705         UPD                                                                                                    |                        | ems that |
| Only(Either Side)                                             | I his che<br>do exist<br>Deposit Orig Interfac<br>TFUICODE<br>7704<br>7705<br>7705<br>7705<br>7707                                                                                                    | CKDOX filters<br>in the other<br>DESCRIPTION V PER<br>CAPR 7704 EMPI<br>CAPR 7705 EMPI<br>CAPR 7705 EMPI<br>CAPR 7705 EMPI<br>CAPR 7705 EMPI                                                                                                    | s the grid direct<br>r grid.                                                                                       | ly k                                     | Call Center Interface<br>ITEMCODE                                                                                                    | DESCRIPTION         PERM           CAPR 7704         EMPL           CAPR 7704         UPD           CAPR 7705         EMPL           CAPR 7707         EMPL                                                                                                    |                        | ems that |
| Only(Either Side)                                             | I his che<br>do exist<br>Deposit Orig Interfac<br>TFUICODE<br>7704<br>7705<br>7705<br>7705<br>7705<br>7707<br>7707                                                                                                    | CKDOX filters           in the other           re           DESCRIPTION         ♥ PER           CAPR 7704         MPD           CAPR 7705         EMPI           CAPR 7705         UPD           CAPR 7707         EMPI                                                                                                    | s the grid direct<br>r grid.                                                                                       | ily k                                    | Call Center Interface<br>TEMCODE V<br>7704<br>7705<br>7705<br>7707<br>7707                                                                         | DESCRIPTION         PERM           CAPR 7704         EMPL           CAPR 7704         UPD           CAPR 7705         UPD           CAPR 7705         UPD           CAPR 7707         EMPL           CAPR 7707         EMPL                                                                                                    |                        | ems that |
| Only(Either Side)                                             | I his che<br>do exist<br>Deposit Orig Interface<br>T704<br>7705<br>7705<br>7705<br>7707<br>7707<br>7710                                                                                                    | CKDOX TIITERS<br>in the other<br>se<br>DESCRIPTION V PER<br>CAPR 7704 EMPI<br>CAPR 7705 EMPI<br>CAPR 7705 EMPI<br>CAPR 7707 UPD<br>CAPR 7707 UPD<br>CAPR 7707 EMPI                                                                                                    | s the grid direct<br>r grid.                                                                                       | ily k                                    | Call Center Interface<br>TEMCODE  7704 7705 7705 7707 7707 7707 7710                                                                               | DESCRIPTION         ✓         PERMI           CAPR 7704         EMPL           CAPR 7705         EMPL           CAPR 7705         UPD           CAPR 7707         UPD           CAPR 7707         UPD           CAPR 7707         UPD           CAPR 7707         UPD                                                                                                    |                        | ems that |
| Only(Either Side)                                             | This che           do         exist           Deposit Orig Interface         7704           7704         7705           7705         7707           7707         7707           7710         7710           7710         7710                                                 | CKDOX TIITERS<br>in the other<br>be<br>CAPR 7704 EMPI<br>CAPR 7705 EMPI<br>CAPR 7705 EMPI<br>CAPR 7707 EMPI<br>CAPR 7707 EMPI<br>CAPR 7707 EMPI<br>CAPR 7707 EMPI<br>CAPR 7710 EMPI                                                                                                    | s the grid direct<br>r grid.                                                                                       |                                          | Call Center Interface<br>TEMCODE<br>7704<br>7705<br>7705<br>7707<br>7707<br>7710<br>7710                                                           | DESCRIPTION         PERMI           CAPR 7704         EMPL           CAPR 7705         EMPL           CAPR 7705         UPD           CAPR 7707         EMPL           CAPR 7707         UPD           CAPR 7707         UPD           CAPR 7707         UPD           CAPR 7707         UPD           CAPR 7707         UPD           CAPR 7710         EMPL                                                                                                    |                        | ems that |
| Only(Either Side)                                             | Inis che           do         exist           Depost Orig Interface                                                                                                    | CKDOX TIITER<br>in the other<br>bescription v per<br>CAPR 7704 EMPI<br>CAPR 7705 EMPI<br>CAPR 7707 EMPI<br>CAPR 7707 EMPI<br>CAPR 7707 EMPI<br>CAPR 7707 EMPI<br>CAPR 7710 EMPI<br>CAPR 7710 EMPI<br>CAPR 7714 EMPI                                                                                                    | s the grid direct<br>r grid.<br>Rese<br>Rese<br>Rese<br>L<br>L<br>L<br>L                                           | ily k                                    | Call Center Interface<br>ITEMCODE  7704 7705 7705 7707 7707 7710 7710 7710 7714                                                                    | DESCRIPTION         ₩         PERMI           CAPR 7704         EMPL           CAPR 7704         UPD           CAPR 7705         EMPL           CAPR 7707         EMPL           CAPR 7707         EMPL           CAPR 7707         EMPL           CAPR 7707         EMPL           CAPR 7701         EMPL           CAPR 7701         EMPL           CAPR 7710         EMPL           CAPR 7714         EMPL                                                                                                    |                        | ems that |
| Only(Either Side)                                             | Inis che           do         exist           Depost Orig Interface         ✓           T704         ✓           7705         ✓           7705         ✓           7707         ✓           7710         ✓           7714         ✓           7714         ✓                  | CKDOX TIITER<br>in the other<br>bescription v Per<br>CAPR 7704 EMP<br>CAPR 7705 EMP<br>CAPR 7707 EMP<br>CAPR 7707 EMP<br>CAPR 7707 UPD<br>CAPR 7707 UPD<br>CAPR 7710 UPD<br>CAPR 7714 EMP<br>CAPR 7714 UPD                                                                                                    | s the grid direct<br>r grid.<br>Reso<br>Reso<br>Reso                                                               | st i                                     | Call Center Interface<br>ITEMCODE<br>7704<br>7705<br>7705<br>7707<br>7707<br>7710<br>7710<br>7710<br>7710                                          | DESCRIPTION         PERMI           CAPR 7704         EMPL           CAPR 7704         EMPL           CAPR 7705         EMPL           CAPR 7705         UPD           CAPR 7707         EMPL           CAPR 7707         UPD           CAPR 7707         UPD           CAPR 7710         EMPL           CAPR 7710         UPD           CAPR 7710         UPD           CAPR 7714         EMPL           CAPR 7714         UPD                                                                                                    |                        | ems that |
| Only(Either Side)                                             | Inis che           do         exist           Deposit Orig Interface                                                                                                    | CKDOX TIITERS<br>in the other<br>DESCRIPTION V PER<br>CAPR 7704 EMP<br>CAPR 7705 EMP<br>CAPR 7705 EMP<br>CAPR 7707 EMP<br>CAPR 7707 EMP<br>CAPR 7707 EMP<br>CAPR 7710 EMP<br>CAPR 7710 EMP<br>CAPR 7714 EMP<br>CAPR 7714 EMP<br>CAPR 7714 EMP                                                                                                    | s the grid direct<br>r grid.<br>Reso<br>Reso<br>Reso<br>L<br>L<br>L<br>L                                           |                                          | Call Center Interface<br>ITEMCODE V<br>7704<br>7705<br>7705<br>7707<br>7707<br>7707<br>7707<br>7710<br>7710<br>7710<br>7714<br>7714<br>7718        | DESCRIPTION         PERMI           CAPR 7704         EMPL           CAPR 7704         UPD           CAPR 7705         EMPL           CAPR 7705         UPD           CAPR 7707         EMPL           CAPR 7707         EMPL           CAPR 7707         UPD           CAPR 7707         EMPL           CAPR 7710         EMPL           CAPR 7710         UPD           CAPR 7714         EMPL           CAPR 7718         EMPL                                                                                                    |                        | ems that |
| Only(Either Side)                                             | Inis che           do         exist           Depost Orig Interface                                                                                                    | CKDOX TIITERS<br>in the other<br>DESCRIPTION V PR<br>CAPR 7704 UPD<br>CAPR 7705 EMPI<br>CAPR 7707 EMPI<br>CAPR 7707 UPD<br>CAPR 7707 UPD<br>CAPR 7707 UPD<br>CAPR 7710 UPD<br>CAPR 7710 EMPI<br>CAPR 7714 EMPI<br>CAPR 7718 EMPI<br>CAPR 7718 UPD                                                                                                    | s the grid direct<br>r grid.<br>Rese<br>MISSION V<br>L<br>L<br>L<br>L<br>L                                         | st i                                     | Call Center Interface<br>TEMCODE V<br>7704<br>7705<br>7705<br>7707<br>7707<br>7707<br>7707<br>7710<br>7710<br>7710<br>7714<br>7714<br>7718<br>7718 | DESCRIPTION         PERMI           CAPR 7704         EMPL           CAPR 7704         UPD           CAPR 7705         EMPL           CAPR 7705         EMPL           CAPR 7707         EMPL           CAPR 7707         EMPL           CAPR 7707         EMPL           CAPR 7707         UPD           CAPR 7707         EMPL           CAPR 7710         EMPL           CAPR 7714         EMPL           CAPR 7718         EMPL                                                                                                    |                        | ems that |
| Only(Either Side)                                             | Inis che           do exist           Deposit Orig Interfac           T704           7705           7707           7710           7710           7714           7714           7718           7719                                                                            | CKDOX TIITER           in the other           bescription         >           DESCRIPTION         >           PER         EMPI           CAPR 7704         UPD           CAPR 7705         EMPI           CAPR 7705         UPD           CAPR 7707         UPD           CAPR 7707         UPD           CAPR 7710         EMPI           CAPR 7710         UPD           CAPR 7714         EMPI           CAPR 7718         UPD           CAPR 7718         EMPI                                                                                                    | s the grid direct<br>r grid.<br>Rese<br>MISSION V<br>L<br>L<br>L<br>L<br>L<br>L<br>L<br>L<br>L<br>L<br>L<br>L<br>L | st I I                                   | Call Center Interface<br>TEMCODE V<br>7704<br>7705<br>7705<br>7707<br>7707<br>7707<br>7707<br>7710<br>7710<br>7710<br>7714<br>7718<br>7718<br>7719 | DESCRIPTION         PERMI           CAPR 7704         EMPL           CAPR 7704         UPD           CAPR 7705         EMPL           CAPR 7705         EMPL           CAPR 7707         EMPL           CAPR 7707         EMPL           CAPR 7707         EMPL           CAPR 7707         EMPL           CAPR 7707         EMPL           CAPR 7707         EMPL           CAPR 7710         EMPL           CAPR 7714         EMPL           CAPR 7718         EMPL           CAPR 7718         EMPL                                                                                                    |                        | ems that |
| Only(Either Side)                                             | Inis che           do exist           Deposit Orig Interface           T704           7705           7705           7707           7707           7710           7714           7714           7718           7719           7719                                             | CKDOX TIITERS           in the other           car           DESCRIPTION         ♥ PER           CAPR 7704         MPD           CAPR 7705         EMPI           CAPR 7705         UPD           CAPR 7705         EMPI           CAPR 7707         WPD           CAPR 7707         UPD           CAPR 7707         UPD           CAPR 7710         UPD           CAPR 7714         EMPI           CAPR 7714         UPD           CAPR 7718         UPD           CAPR 7719         EMPI           CAPR 7718         UPD                                                                                                    | s the grid direct<br>r grid.                                                                                       | st I I I I I I I I I I I I I I I I I I I | Call Center Interface<br>TEMCODE  7704 7705 7707 7707 7707 7710 7710 7714 7714 7718 7718 7719 7719                                                 | DESCRIPTION         ▼         PERMI           CAPR 7704         EMPL           CAPR 7705         EMPL           CAPR 7705         EMPL           CAPR 7705         UPD           CAPR 7707         UPD           CAPR 7707         UPD           CAPR 7701         UPD           CAPR 7701         UPD           CAPR 7714         EMPL           CAPR 7714         UPD           CAPR 7714         UPD           CAPR 7718         UPD           CAPR 7719         EMPL                                                                                                    |                        | ems that |
| Only(Either Side)                                             | Inis che           do exist           Deposit Orig Interface           T704           7705           7705           7707           7707           7710           7714           7714           7718           7719           7719           7719           7722               | CKDOX TIITER<br>in the other<br>DESCRIPTION V PER<br>CAPR 7704 EMPI<br>CAPR 7705 EMPI<br>CAPR 7705 EMPI<br>CAPR 7707 EMPI<br>CAPR 7707 EMPI<br>CAPR 7707 EMPI<br>CAPR 7710 EMPI<br>CAPR 7710 EMPI<br>CAPR 7718 EMPI<br>CAPR 7718 EMPI<br>CAPR 7718 EMPI<br>CAPR 7719 EMPI<br>CAPR 7719 EMPI                                                                                                    |                                                                                                    | st I I I I I I I I I I I I I I I I I I I | Call Center Interface TEMCODE TO TO TO TO TO TO TO TO TO TO TO TO TO                                                                               | DESCRIPTION         PERMI           CAPR 7704         EMPL           CAPR 7704         UPD           CAPR 7705         EMPL           CAPR 7705         UPD           CAPR 7707         UPD           CAPR 7707         EMPL           CAPR 7707         UPD           CAPR 7707         UPD           CAPR 7701         EMPL           CAPR 7710         EMPL           CAPR 7714         EMPL           CAPR 7718         UPD           CAPR 7718         UPD           CAPR 7719         UPD           CAPR 7719         EMPL           CAPR 7719         EMPL                                                                                                    |                        | ems that |
| Only(Either Side)                                             | Inis che           do exist           Deposit Orig Interface           T704           7705           7707           7707           7710           7714           7714           7718           7719           7719           7719           7719           7722               | CKDOX TIITER<br>in the other<br>BECRIPTION V PR<br>CAPR 7704 EMPI<br>CAPR 7705 EMPI<br>CAPR 7705 MUPD<br>CAPR 7705 MUPD<br>CAPR 7707 EMPI<br>CAPR 7707 EMPI<br>CAPR 7710 EMPI<br>CAPR 7710 EMPI<br>CAPR 7714 MUPD<br>CAPR 7718 MUPD<br>CAPR 7718 EMPI<br>CAPR 7719 EMPI<br>CAPR 7719 EMPI<br>CAPR 7719 EMPI<br>CAPR 7719 EMPI<br>CAPR 7719 EMPI<br>CAPR 7719 EMPI<br>CAPR 7719 EMPI<br>CAPR 7719 EMPI<br>CAPR 7712 EMPI<br>CAPR 7722 EMPI                                                                                                    |                                                                                                    |                                          | Call Center Interface ITEMCODE ITEMCODE ITO ITO ITO ITO ITO ITO ITO ITO ITO ITO                                                                    | DESCRIPTION                                                                                                    |                        | ems that |
| Only(Either Side)                                             | Inis che           do exist           Depost Orig Interface           T704           7705           7707           7706           7710           7710           7714           7718           7719           7719           7712           7712           7722           7724 | CKDOX TIITER           in the other           bescription         Image: Pertect of the pertect of the pertect of the | s the grid direct<br>r grid.                                                                                       |                                          | Call Center Interface ITEMCODE ITEMCODE ITO ITO ITO ITO ITO ITO ITO ITO ITO ITO                                                                    | DESCRIPTION         ♥ PERMI           CAPR 7704         EWPL           CAPR 7704         UPD           CAPR 7705         EMPL           CAPR 7705         UPD           CAPR 7707         EMPL           CAPR 7707         EMPL           CAPR 7707         EMPL           CAPR 7707         EMPL           CAPR 7707         EMPL           CAPR 7701         EMPL           CAPR 7710         EMPL           CAPR 7714         UPD           CAPR 7718         EMPL           CAPR 7719         UPD           CAPR 7719         UPD           CAPR 7719         UPD           CAPR 7719         UPD           CAPR 7719         UPD           CAPR 7722         EMPL           CAPR 7724         EMPL |                        | ems that |
| Snow Similarities<br>Only(Either Side)<br>Reset button(Either | I his che<br>do exist<br>Deposit Orig Interface<br>7704<br>7705<br>7705<br>7707<br>7707<br>7710<br>7710<br>7710<br>7710                                                                                                    | CKDOX TIITERS           in the other           in the other           be           DESCRIPTION         ♥ PER           CAPR 7704         EMPI           CAPR 7705         EMPI           CAPR 7705         EMPI           CAPR 7707         EMPI           CAPR 7707         EMPI           CAPR 7707         EMPI           CAPR 7710         EMPI           CAPR 7710         EMPI           CAPR 7710         EMPI           CAPR 7714         UPD           CAPR 7718         EMPI           CAPR 7719         EMPI           CAPR 7719         EMPI           CAPR 7719         EMPI           CAPR 7719         EMPI           CAPR 7712         EMPI           CAPR 7712         EMPI           CAPR 7712         EMPI           CAPR 7722         EMPI           CAPR 7724         EMPI                                                                                                    | s the grid direct<br>r grid.                                                                                       |                                          | Call Center Interface ITEMCODE ITEMCODE ITTO T704 T705 T705 T707 T705 T710 T710 T710 T714 T718 T718 T719 T712 T722 T724 T71 Check                  | DESCRIPTION                                                                                                    | ssion                  | ems that |

|              | -                                                            |                                                                                                    |                                                                                                    |                            |                                                     |                         |                |
|--------------|--------------------------------------------------------------|----------------------------------------------------------------------------------------------------|----------------------------------------------------------------------------------------------------|----------------------------|-----------------------------------------------------|-------------------------|----------------|
| Form Item    | Description                                                  |                                                                                                    |                                                                                                    |                            |                                                     |                         |                |
| Grid Filters | Grid filters<br>on the colu-<br>values in t<br>those mate    | can<br>umn l<br>hat c<br>ching                                                                              | be used to filter the data even more.<br>headings can be clicked on to reveal<br>column. Select a value to filter your<br>the filter. Select "All" to remove the fil | The<br>a li<br>res<br>lter | e little filter a<br>ist of the ava<br>sults showin | arrow<br>ailabl<br>g on | /s<br>le<br>ly |
|              | ITEMCODE                                                     | $\sim$                                                                                                    | DESCRIPTION                                                                                                    | $\sim$                     | PERMISSION                                          | $\sim$                  |                |
|              | АСНН                                                         | (All)<br>Accou                                                                                              | Int Balance Inquiries                                                                                                    | ^                          | VIEW                                                |                         |                |
|              | BINQ                                                         | Accou                                                                                                    | Int Balance Type Maintenance                                                                                                    |                            | EMPL                                                |                         |                |
|              | BINQ                                                         | Accou<br>Accou                                                                                              | int Branch Maintenance<br>int Combined Statement Maintenance                                                                                                    |                            | VIEW                                                |                         |                |
|              | BTYP                                                         | Accou                                                                                                    | unt Cycle Maintenance                                                                                                    |                            | EMPL                                                |                         |                |
|              | BTYP Account Draw Maintenance<br>Account Exclude Maintenance | Int Draw Maintenance                                                                                        |                                                                                                    | VIEW                       |                                                     |                         |                |
|              | BRCH                                                         | Account External Account Maintenance<br>Account File Swap Maintenance<br>Account Inquiry                    |                                                                                                    |                            | EMPL                                                |                         |                |
|              | BRCH                                                         |                                                                                                    |                                                                                                    |                            | VIEW                                                |                         |                |
|              | CSTM                                                         | Account Interest Parameter Maintenance<br>Account Mail Maintenance                                          |                                                                                                    |                            | EMPL                                                |                         |                |
|              | CSTM                                                         | Account Maintenance                                                                                         |                                                                                                    |                            | VIEW                                                |                         |                |
|              | ACYC                                                         | Account Management Hold Maintenance<br>Account Memo Balance Maintenance<br>Account Minor Change Maintenance |                                                                                                    |                            | EMPL                                                |                         |                |
|              | ACYC                                                         |                                                                                                    |                                                                                                    |                            | VIEW                                                |                         |                |
|              | DRAW                                                         | ACCOL                                                                                                    | Account Draw Maintenance                                                                                                    | ¥                          | EMPL                                                |                         |                |
|              | DRAW                                                         |                                                                                                    | Account Draw Maintenance                                                                                                    |                            | VIEW                                                |                         |                |
|              | EXCL                                                         |                                                                                                    | Account Exclude Maintenance                                                                                                    |                            | EMPL                                                |                         |                |

### Report:

### **CSV Output File Layout:**

| Field              | Description                                                                                                    |
|--------------------|----------------------------------------------------------------------------------------------------|
| Authorization Item | Up to 4 digit character code representing the authorization item.                                                                         |
| Code               |                                                                                                    |
| Authorization Item | Description or Name of the authorization Item                                                                                             |
| Description        |                                                                                                    |
| Permission Code    | Permission code that the item has for the particular authorization code such as VIEW, UPD, EMPL etc                                       |
|                    | If a particular Authorization Item Code does not have an associated permission code with it $N/A$ (Not Applicable) will display under the |
|                    | Permission column                                                                                                    |
|                    |                                                                                                    |

| Field             | Description |                            |            |  |  |  |
|-------------------|-------------|----------------------------|------------|--|--|--|
| **Sample output   | ITEMCODE    | DESCRIPTION                | PERMISSION |  |  |  |
| when opening with | 8CCC        | 14402 Call Center RealTime | EMPL       |  |  |  |
| Evcel             | 8CCC        | 14402 Call Center RealTime | UPD        |  |  |  |
|                   | 8AHL        | CAPR 15812                 | EMPL       |  |  |  |
|                   | 8AHL        | CAPR 15812                 | UPD        |  |  |  |
|                   | 8TXU        | CAPR 15813                 | EMPL       |  |  |  |
|                   | 8TXU        | CAPR 15813                 | UPD        |  |  |  |
|                   | 8TXA        | CAPR 15816                 | EMPL       |  |  |  |
|                   | 8TXA        | CAPR 15816                 | UPD        |  |  |  |
|                   | 7701        | CAPR 7701                  | EMPL       |  |  |  |
|                   | 7701        | CAPR 7701                  | UPD        |  |  |  |
|                   | 7702        | CAPR 7702                  | EMPL       |  |  |  |
|                   | 7702        | CAPR 7702                  | UPD        |  |  |  |
|                   | 7703        | CAPR 7703                  | EMPL       |  |  |  |
|                   | 7703        | CAPR 7703                  | UPD        |  |  |  |
|                   | 7704        | CAPR 7704                  | EMPL       |  |  |  |
|                   | 7704        | CAPR 7704                  | UPD        |  |  |  |
|                   | 7705        | CAPR 7705                  | EMPL       |  |  |  |
|                   | 7705        | CAPR 7705                  | UPD        |  |  |  |
|                   | 7706        | CAPR 7706                  | EMPL       |  |  |  |
|                   | 7706        | CAPR 7706                  | UPD        |  |  |  |
|                   | 7707        | CAPR 7707                  | EMPL       |  |  |  |
|                   | 7707        | CAPR 7707                  | UPD        |  |  |  |
|                   | 7710        | CAPR 7710                  | EMPL       |  |  |  |

### Additional Requirements:

- DNA<sup>™</sup> 4.2 or above
- .NET Framework 4.5.2 (minimum)

### **Configuration Checklist:**

|                                                           | Test        | Production  |
|-----------------------------------------------------------|-------------|-------------|
| Item                                                      | Environment | Environment |
| Give View permission Authorization for Authorization Item |             |             |
| "ARCP'                                                    |             |             |
| If you receive the message below that means the           |             |             |
| connection cache needs to be reset on the server the app  |             |             |
| was installed on. Either an IIS reset or app pool recycle |             |             |
| should work(contact your local IT helper, to accomplish   |             |             |
| this).                                                    |             |             |

| ×                                                     |
|-------------------------------------------------------|
| DataAccess configuration 'AuthRoleCompExtn' not found |
| ОК                                                    |

### Revisions

| Date    | App<br>Version # | Change              |
|---------|------------------|---------------------|
| 02/2019 | 1.0.0.0          | Application Created |